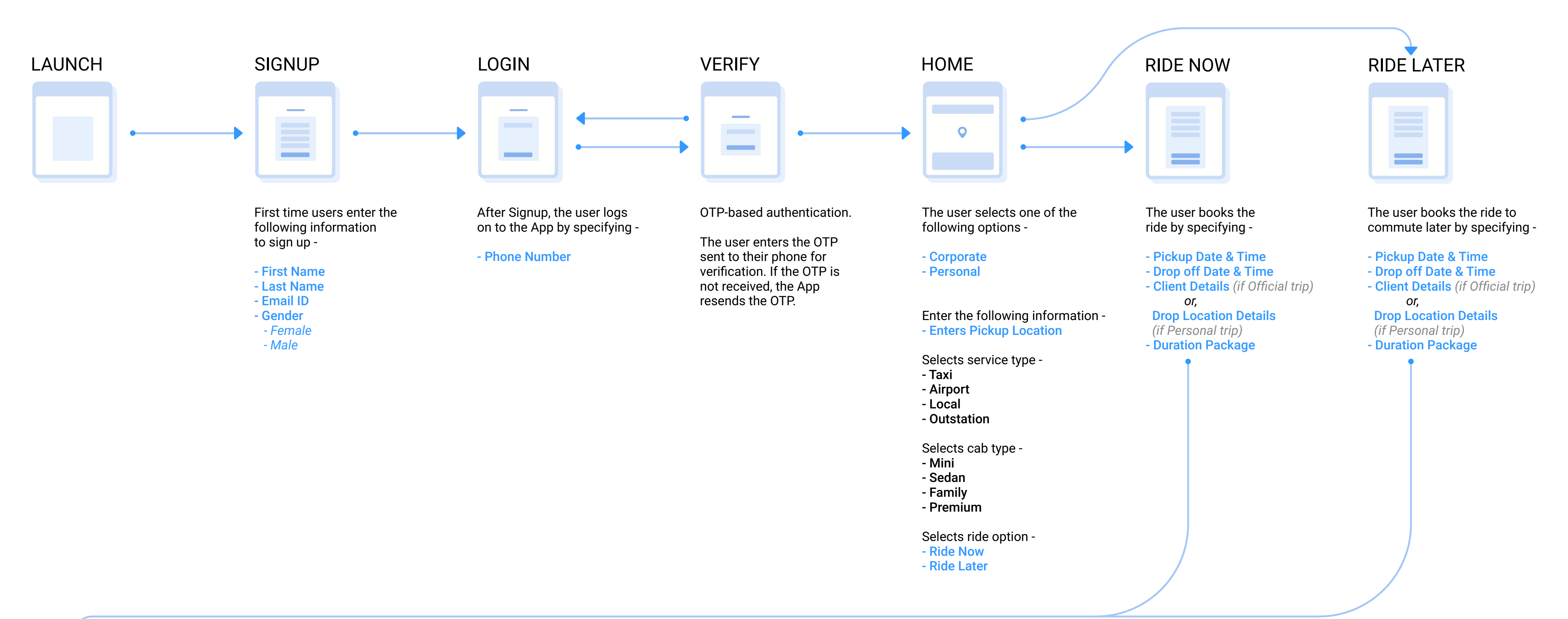

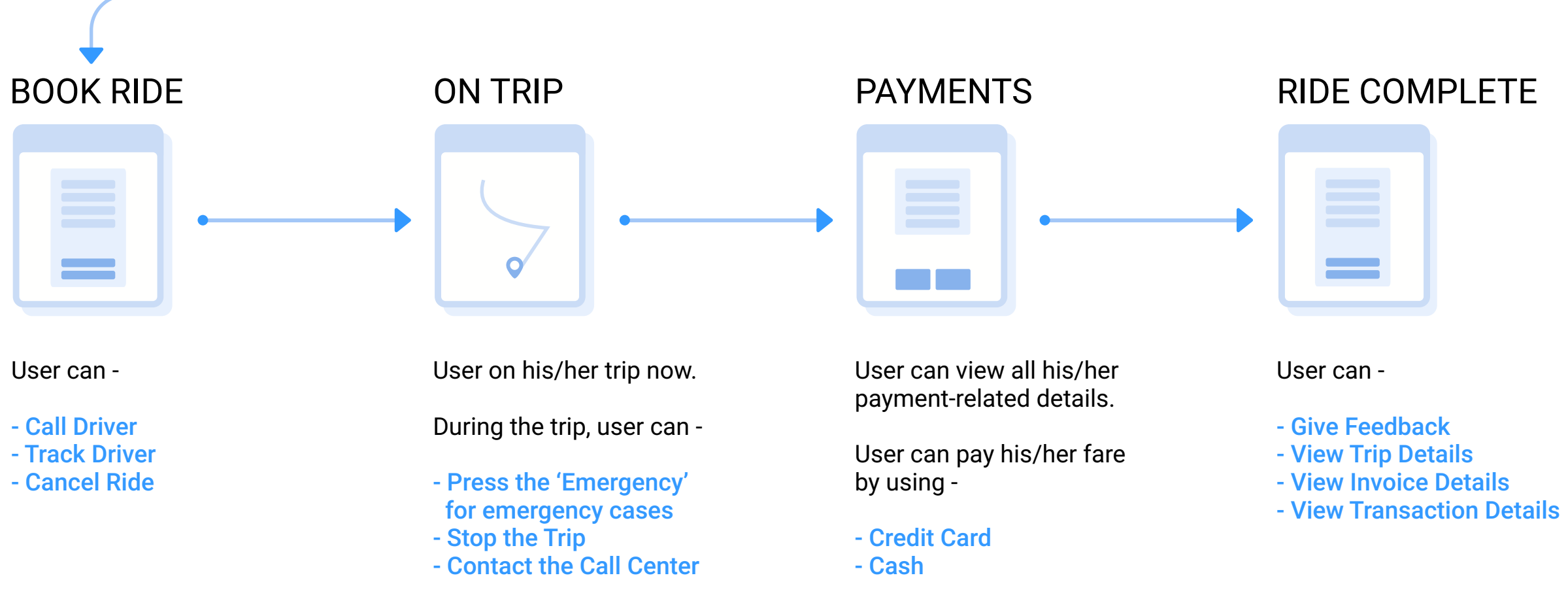

## MENU

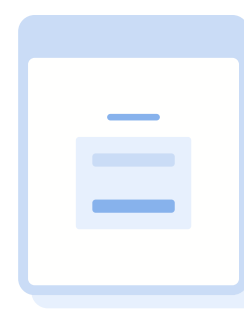

## User can -

- Book My Ride (Can book a ride from here also)

- My Ride
- Áll Rides
- Upcoming
- Completed
- About Us

## - My Profile

(User can view and edit his/her profile)

- Customer Support
- Mail to Us
- Call Us